## Samsung Galaxy Note 4

- proszę włożyć kartę SIM do telefonu
- po uruchomieniu proszę przejść do "Ustawienia" > zakładka "Więcej sieci"

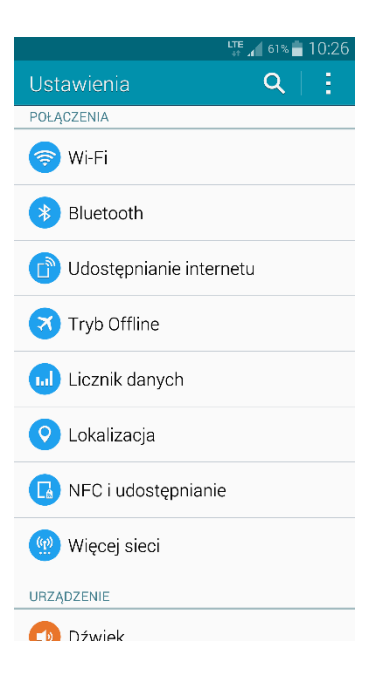

• następnie proszę wybrać "Sieci komórkowe".

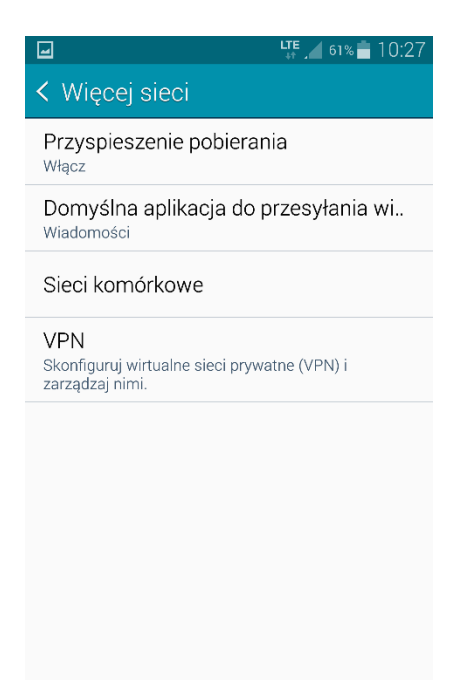

• następnie proszę zaznaczyć "Dane pakietowe" i "Roaming danych".

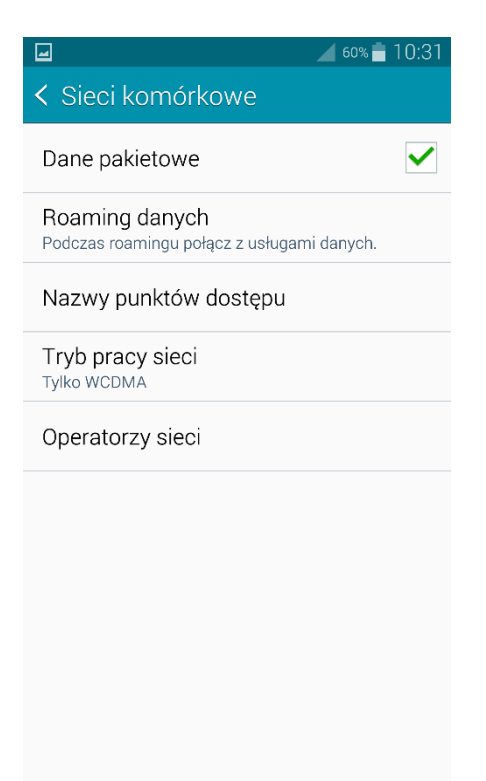

• Następnie proszę wybrać "Nazwy punktów dostępu" → oraz dodać "Nowy APN"

| <b>–</b>             | LTE 🔏 61% 🛑 10:29 |
|----------------------|-------------------|
| < APN                | + - :             |
| INTERNET<br>internet |                   |
| MMS<br>mms           |                   |
|                      |                   |
|                      |                   |
|                      |                   |
|                      |                   |
|                      |                   |
|                      |                   |
|                      |                   |
|                      |                   |
|                      |                   |

• W polu "Nazwa" proszę wpisać, np.: "Aero2", w polu APN wpisać "darmowy"

|                                   | LTE 61% 10:29     |  |
|-----------------------------------|-------------------|--|
|                                   |                   |  |
| Nazwa                             |                   |  |
| Nazwa                             |                   |  |
|                                   |                   |  |
| Aero2                             |                   |  |
| Anuluj                            | ОК                |  |
| Nazwa użytkownika<br>Nieustawione |                   |  |
| 1 2 3 4 5                         | 6 7 8 9 0         |  |
|                                   |                   |  |
|                                   |                   |  |
|                                   | 3 h j k l         |  |
|                                   | / b n m 💌         |  |
| Sym 👸 📕                           | Iski              |  |
|                                   |                   |  |
|                                   | 61% <b>1</b> 0:29 |  |
| Edytuj punkt dos                  | tępu              |  |
| Nazwa                             |                   |  |
| APN                               |                   |  |
| darmowy                           |                   |  |
|                                   |                   |  |

| Nazwa                             |                        |  |
|-----------------------------------|------------------------|--|
| APN                               |                        |  |
| darmowy                           |                        |  |
| Anuluj                            | ОК                     |  |
| Nazwa użytkownika<br>Nieustawione |                        |  |
| 1 2 3 4 5<br>q w e r t            | 6 7 8 9 0<br>y u i o p |  |
| asdfghjkl                         |                        |  |
| TZXC<br>Sym J @ PL                | ✓ b n m ▲<br>          |  |

• Pozostałe ustawienia pozostają bez zmian → proszę zapisać profil.

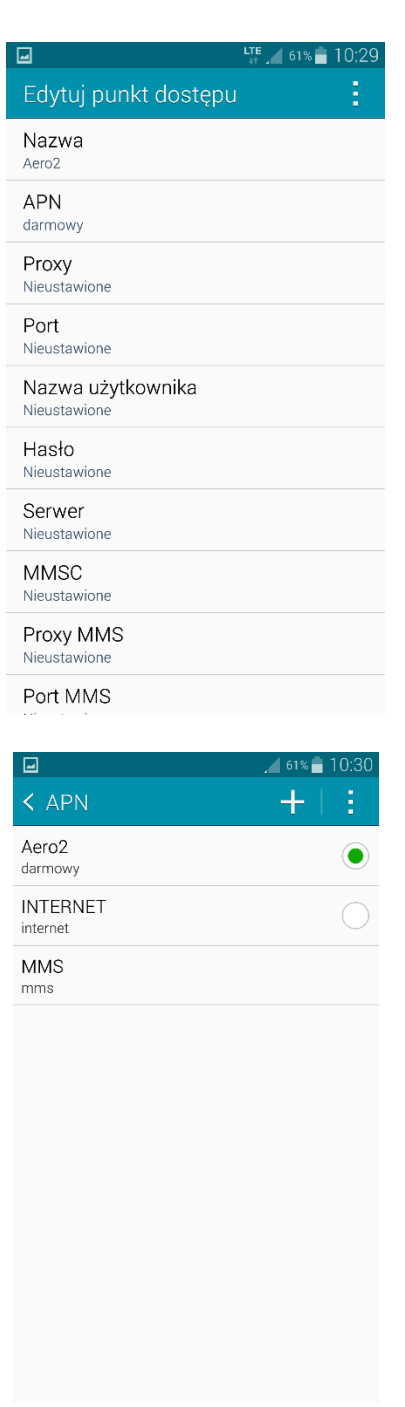

Urządzenie zostało poprawnie skonfigurowane.

Proszę uruchomić przeglądarkę internetową w celu przepisania kodu CAPTCHA.